TIN HỌC CƠ SỞ

Bài 5: Cơ sở dữ liệu

Xử lý bảng tính

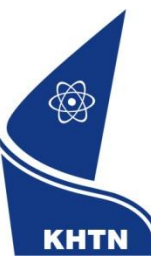

Trường Đại học Khoa học Tự nhiên Khoa Công nghệ Thông tin CuuDuongThanCong.com

https://fb.com/tailieudientucntt

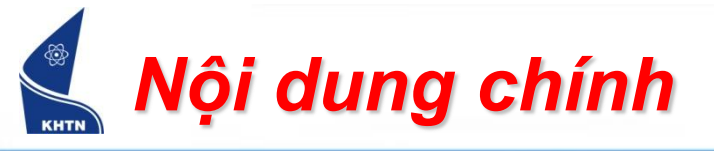

- Khái niệm
- Sắp xếp dữ liệu
- Lọc và tìm kiếm
- Thống kê

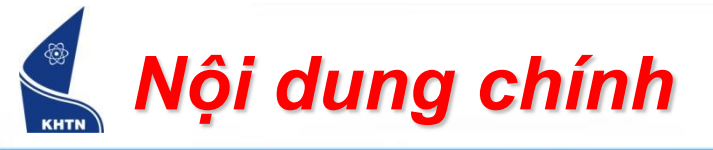

- Khái niệm
- Sắp xếp dữ liệu
- Lọc và tìm kiếm
- Thống kê

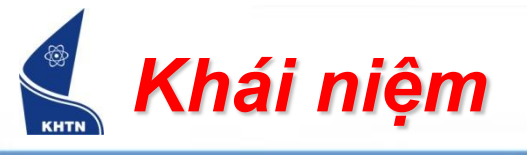

- Cơ sở dữ liệu (Database)
  - Là vùng bảng tính đã được xử lý tính toán, từ đó làm cơ sở để thực hiện các tác vụ lọc và thống kê dữ liệu.
  - Bao gồm các trường (field) và mẫu tin (record)
    - Trường (tương ứng với một cột): là một thuộc tính của đối tượng và có kiểu dữ liệu nhất định.
    - Mẫu tin (tương ứng với một dòng): là một dòng dữ liệu.

<u>Chú ý</u>: Dòng đầu của vùng cơ sở dữ liệu chứa các tên trường (cột), những dòng tiếp theo chứa các mẫu tin.

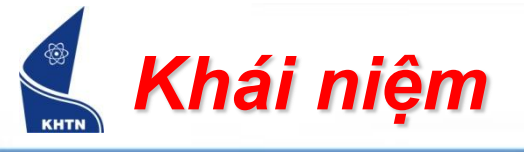

Vùng cơ sở dữ liệu (Database)
 Ví dụ: Bảng điểm học sinh

|        | _      |      | 6    | •   | Dòng tiêu |
|--------|--------|------|------|-----|-----------|
| Mã HS  | Tên HS | Phái | Toán | Văn | đê cột    |
| 010256 | Lan    | Nữ   | 9.0  | 8.5 |           |
| 010367 | Dũng   | Nam  | 9.5  | 7.5 | Một mẫu   |
| 010439 | Hồng 🚫 | Nữ   | 5.5  | 6.0 |           |
| 010535 | Phương | Nam  | 9.0  | 8.0 |           |
| 010678 | Quỳnh  | Nam  | 4.5  | 3.0 |           |

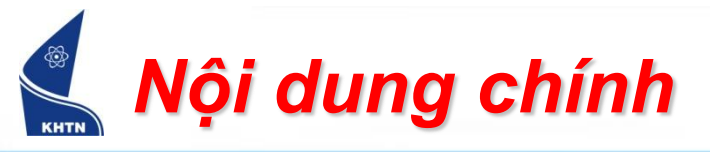

- Khái niệm
- Sắp xếp dữ liệu
  - Sắp xếp vùng cơ sở dữ liệu theo một cột
  - Sắp xếp vùng cơ sở dữ liệu theo nhiều cột
- Lọc và tìm kiếm
- Thống kê

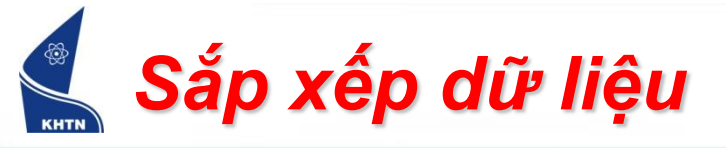

- Sắp xếp vùng cơ sở dữ liệu theo một cột
  - Đưa con trỏ vào cột sắp xếp
  - Click nút công cụ sắp xếp

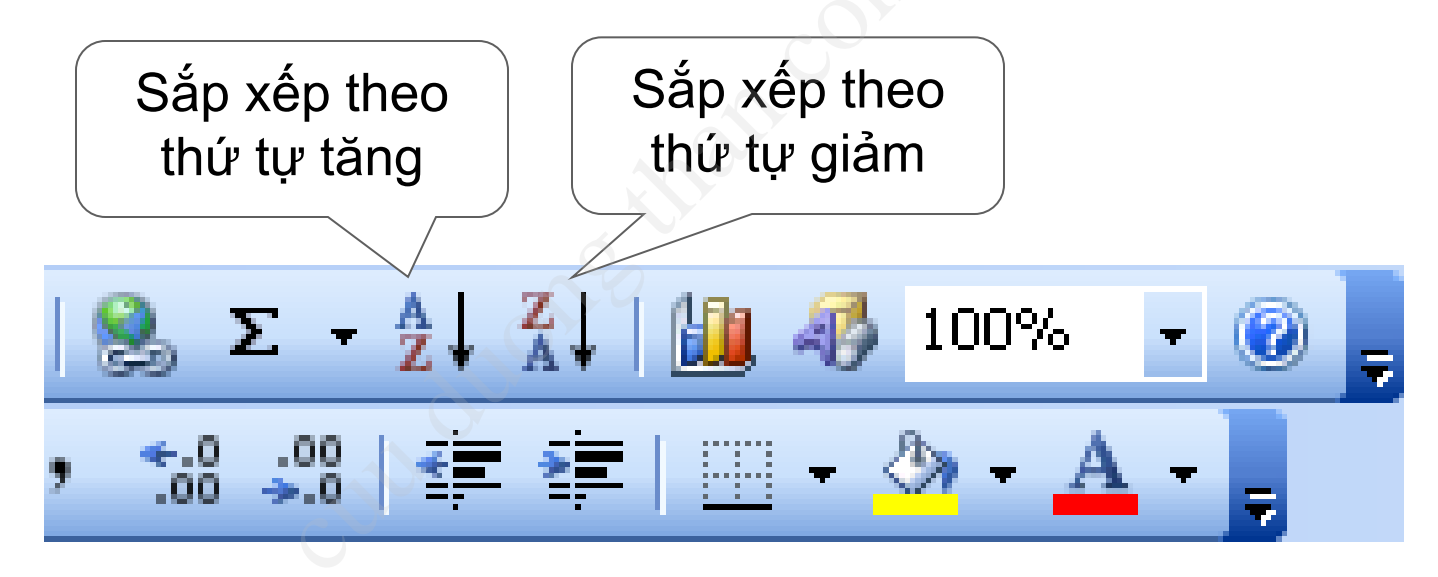

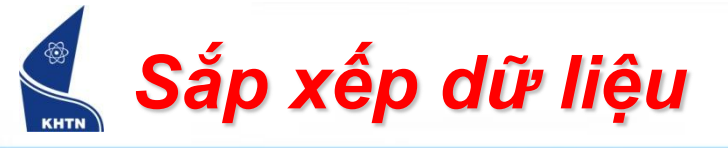

Sắp xếp vùng cơ sở dữ liệu theo một cột
 Ví dụ: Sắp xếp tăng dần theo Tên học sinh

| Mã HS  | Tên HS | Phái | Toán | Văn |    | Mã HS  | Tên HS | Phái | Toán | Văn |
|--------|--------|------|------|-----|----|--------|--------|------|------|-----|
| 010256 | Lan    | Nữ   | 9.0  | 8.5 | ₿. | 010367 | Dũng   | Nam  | 9.5  | 7.5 |
| 010367 | Dũng   | Nam  | 9.5  | 7.5 |    | 010439 | Hồng   | Nữ   | 5.5  | 6.0 |
| 010439 | Hồng   | Nữ   | 5.5  | 6.0 |    | 010256 | Lan    | Nữ   | 9.0  | 8.5 |
| 010535 | Phương | Nam  | 9.0  | 8.0 |    | 010535 | Phương | Nam  | 9.0  | 8.0 |
| 010678 | Quỳnh  | Nam  | 4.5  | 3.0 |    | 010678 | Quỳnh  | Nam  | 4.5  | 3.0 |

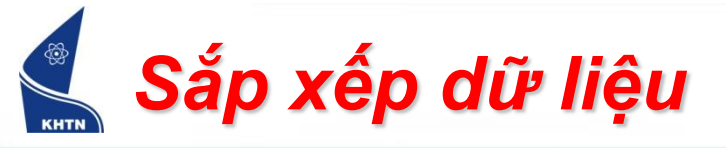

- Sắp xếp vùng cơ sở dữ liệu theo nhiều cột
  > Chọn vùng cơ sở dữ liệu
  - Data > Sort…

| <u>T</u> ools | Data     | <u>W</u> indow <u>H</u> elp |           |
|---------------|----------|-----------------------------|-----------|
| XE            | Az↓ ≘    | jort                        | l 🛄 🦚 100 |
| <u>u</u>   ]  | Ē        | jilter 🕨                    | =   - 🖄 - |
| В             | F        | <u>o</u> rm                 |           |
| С             | <u> </u> | iu <u>b</u> totals          | Н         |

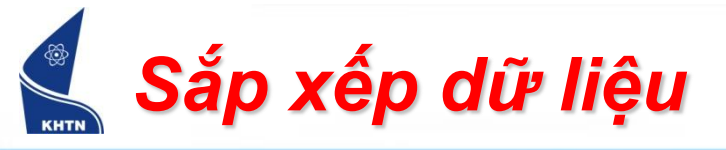

- Sắp xếp vùng cơ sở dữ liệu theo nhiều cột
  - Chọn các tiêu chuẩn sắp xếp tối đa 3 tiêu chuẩn

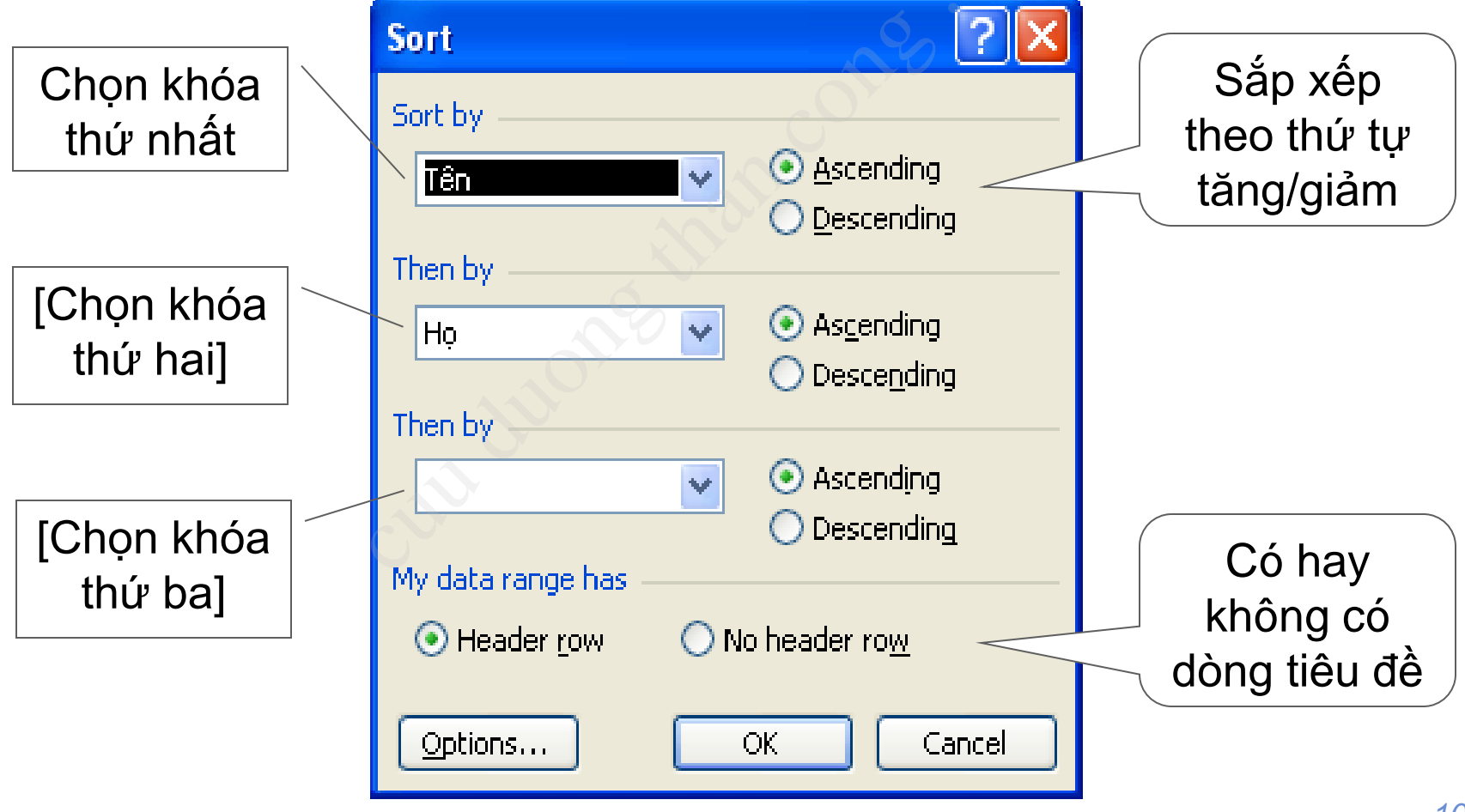

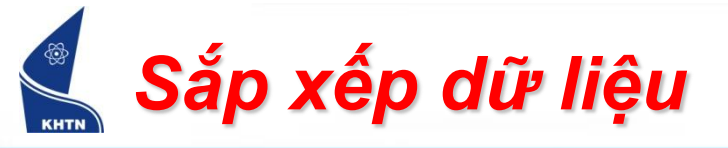

Sắp xếp vùng cơ sở dữ liệu theo nhiều cột
 Ví dụ: Sắp xếp theo thứ tự Nữ trước Nam sau, nếu trùng phái thì sắp giảm theo Tên.

| _ |        |        |      |      |     |     |        |        |      |      |     |
|---|--------|--------|------|------|-----|-----|--------|--------|------|------|-----|
|   | Mã HS  | Tên HS | Phái | Toán | Văn |     | Mã HS  | Tên HS | Phái | Toán | Văn |
| ( | 010256 | Lan    | Nữ   | 9.0  | 8.5 | 500 | 010439 | Hồng   | Nữ   | 5.5  | 6.0 |
| ( | 010367 | Dũng   | Nam  | 9.5  | 7.5 |     | 010256 | Lan    | Nữ   | 9.0  | 8.5 |
| ( | 010439 | Hồng   | Nữ   | 5.5  | 6.0 |     | 010367 | Dũng   | Nam  | 9.5  | 7.5 |
| ( | 010535 | Phương | Nam  | 9.0  | 8.0 |     | 010535 | Phương | Nam  | 9.0  | 8.0 |
| ( | 010678 | Quỳnh  | Nam  | 4.5  | 3.0 |     | 010678 | Quỳnh  | Nam  | 4.5  | 3.0 |

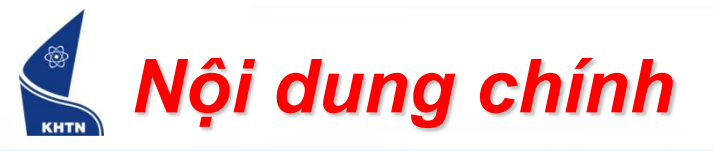

- Khái niệm
- Sắp xếp dữ liệu
- Lọc và tìm kiếm
  - Lọc dữ liệu bằng công cụ AutoFilter
  - Rút trích cơ sở dữ liệu
- Thống kê

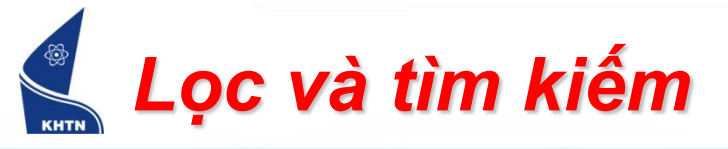

- Lọc dữ liệu bằng công cụ AutoFilter
  - > Chọn vùng cơ sở dữ liệu
  - Data > Filter > AutoFilter
  - Chọn giá trị trong các cột lọc dữ liệu. Excel sẽ ẩn những mẫu tin không thỏa tiêu chuẩn.

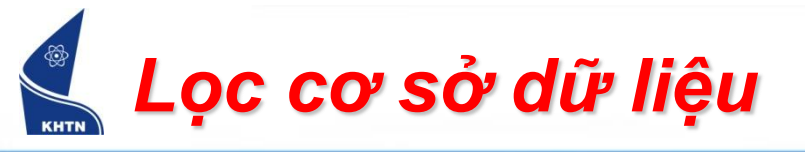

Lọc dữ liệu bằng công cụ AutoFilter

| ST | Họ 🖵        | Têr⊋ | Điểm TB 🖵       | 🔰 Kết quả 🖵 |
|----|-------------|------|-----------------|-------------|
| 1  | Lê Hải      | Anh  | Sort Ascending  | Đậu         |
| 2  | Trần Ngọc   | Bảo  |                 | Đậu         |
| 3  | Nguyễn Quốc | Hà   | (Top 10)        | Đậu         |
| 4  | Trần Thu    | Hà   | (Custom)<br>4.3 | Đậu         |
| 5  | Nguyễn Tấn  | Phát | 4.7<br>6.3      | Trượt       |
| 6  | Nguyễn Văn  | Tâm  | 7.0             | Trượt       |
|    |             | 0    | 7.7             |             |

- All : hiển thị toàn bộ mẫu tin
- Top 10... : các giá trị lớn nhất
- Custom... : tự định điều kiện lọc
- Lọc theo từng giá trị của cột

Để hủy lọc, thực hiện *Data > Filter > Show All* 

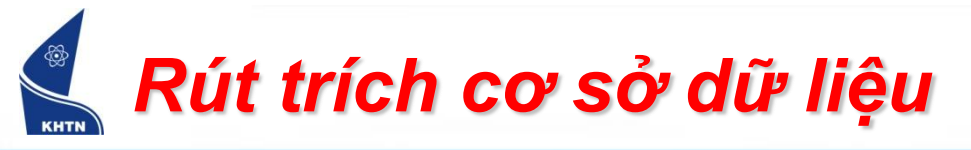

- Tìm các mẫu tin trong cơ sở dữ liệu theo yêu cầu.
- Kết quả rút trích cơ sở dữ liệu sẽ là một tập các mẫu tin thỏa tiêu chuẩn – điều kiện rút trích.
- Chuẩn bị:
  - Vùng cơ sở dữ liệu như trên
  - > Vùng điều kiện: chứa tiêu chuẩn rút trích
  - Vùng trích dữ liệu: chứa các mẫu tin kết quả

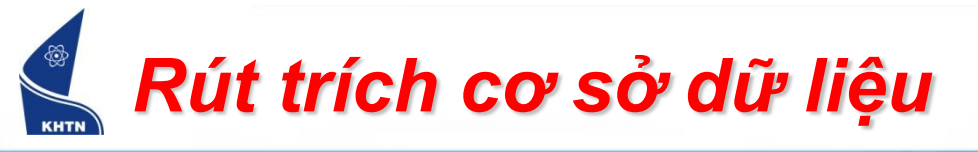

- Vùng điều kiện (Criteria)
  - Nằm ngoài phạm vi vùng cơ sở dữ liệu, gồm ít nhất hai dòng. Dòng đầu tiên chứa tiêu đề các cột xét điều kiện. Các dòng còn lại chứa điều kiện tương ứng.

Ví dụ: điều kiện Toán  $\ge$  9 và Văn  $\ge$  8

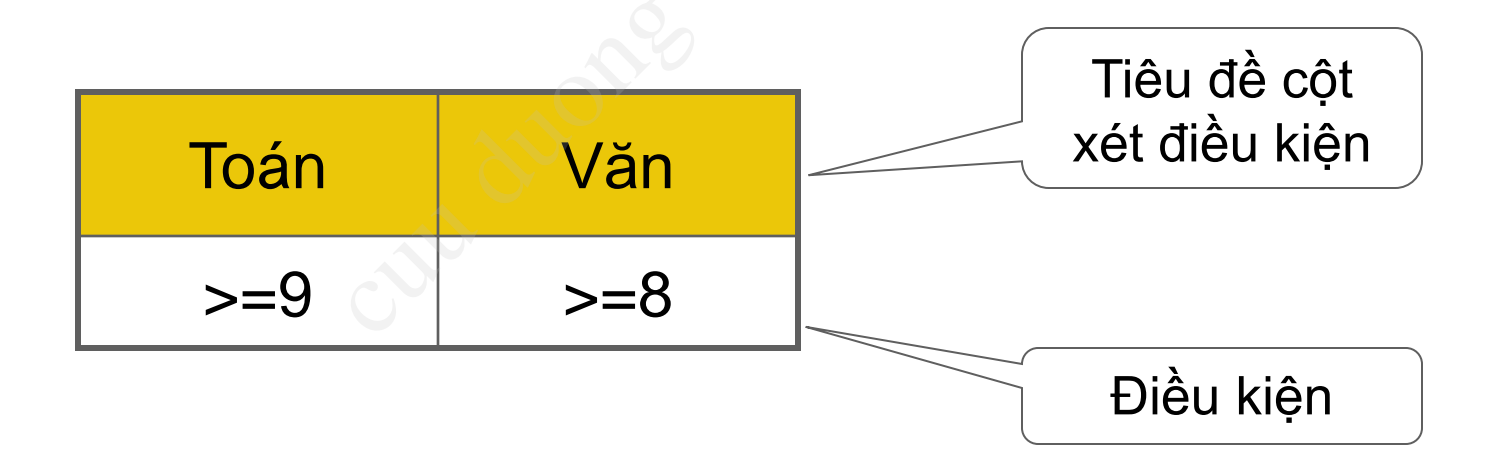

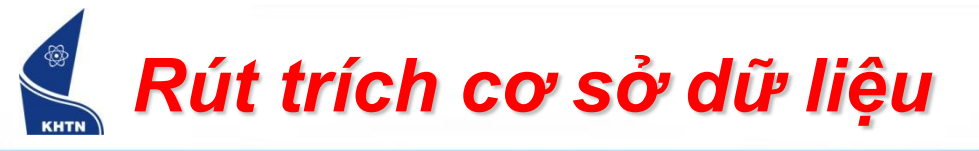

## Vùng điều kiện (Criteria)

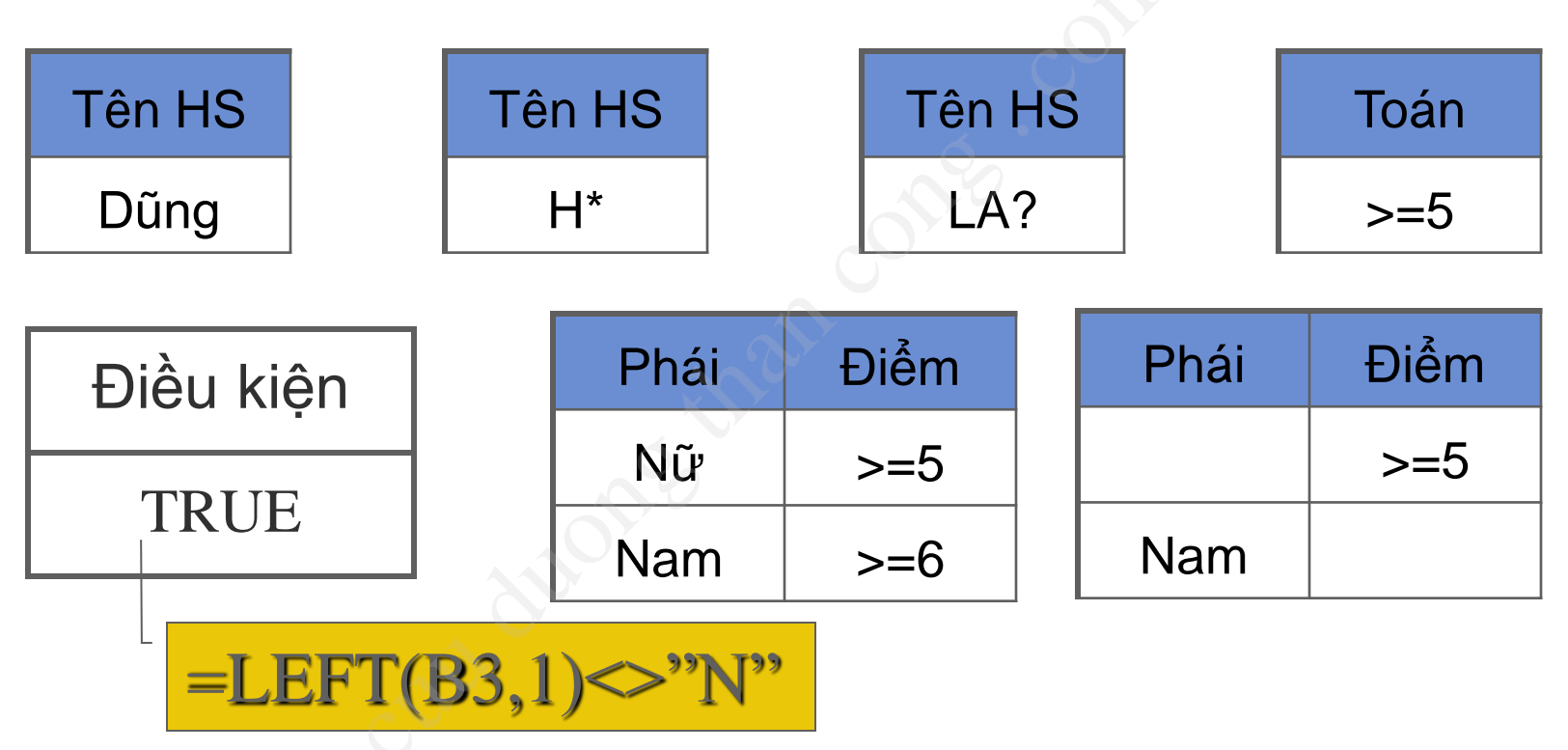

Vùng điều kiện dạng biểu thức có tiêu đề phải khác với tiêu đề vùng cơ sở dữ liệu và tham chiếu đến mẫu tin đầu tiên.

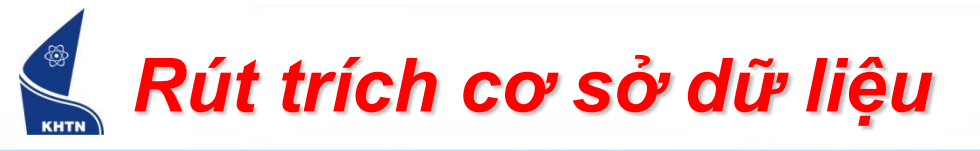

- Vùng trích dữ liệu (Copy To)
  - ➤ Là vùng chứa các mẩu tin thỏa điều kiện lọc. Có dòng đầu tiên chứa các tiêu đề cột lấy thông tin ở vùng cơ sở dữ liệu. Các dòng còn lại chứa những mẫu tin kết quả. Ví dụ: Cho biết học sinh có điểm Toán ≥ 9 và Văn ≥ 8. Kết quả lọc như sau.

| Mã HS    | Toán | Văn | Dòng tiêu đề |
|----------|------|-----|--------------|
| 010256 🔿 | 9.0  | 8.5 | Các mẫu tin  |
| 010535   | 9.0  | 8.0 | kết quả      |

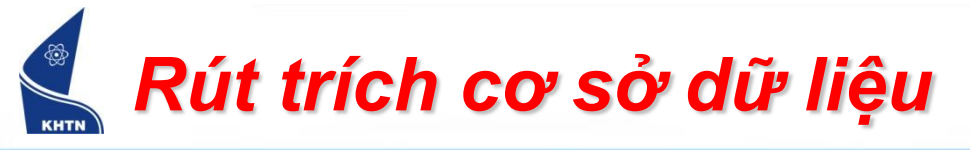

## Thực hiện: Data > Filter > Advanced Filter

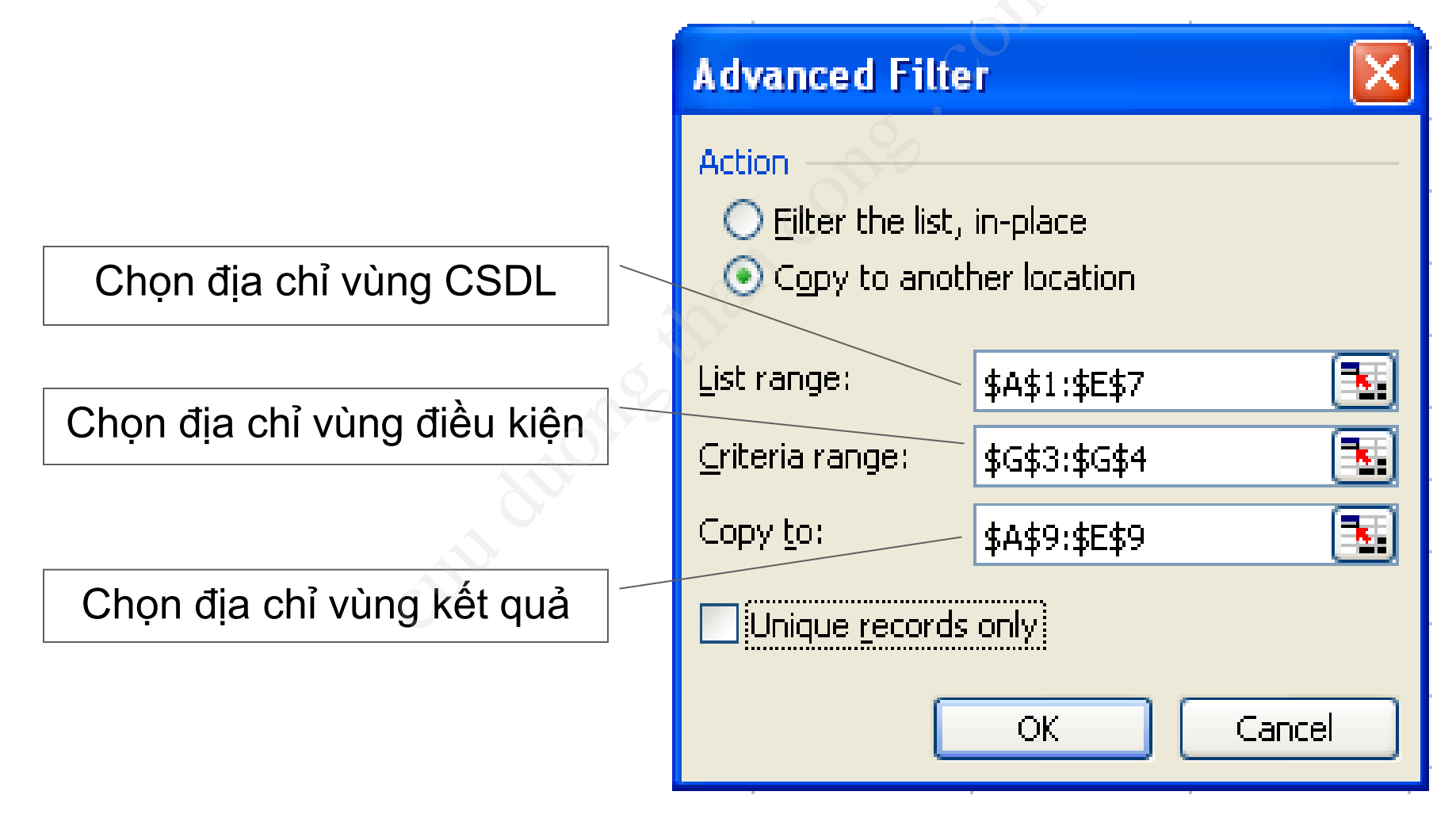

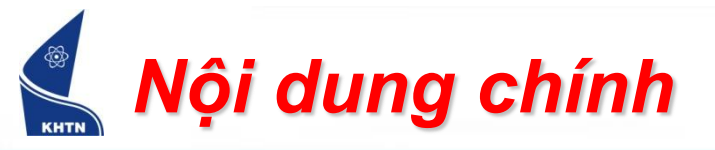

- Khái niệm
- Sắp xếp dữ liệu
- Lọc và tìm kiếm
- Thống kê

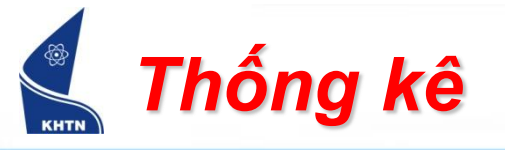

- Kết quả thống kê cơ sở dữ liệu là một con số dựa trên những tiêu chuẩn thống kê.
- Excel cung cấp một số hàm thống kê như:

| DSum      | : thống kê tổng                       |
|-----------|---------------------------------------|
| DCount    | : thống kê đếm trên dữ liệu số        |
| DCountA   | : thống kê đếm trên dữ liệu chuỗi     |
| DAverage  | : thống kê trung bình                 |
| DMax/DMin | : thống kê giá trị lớn nhất/nhỏ nhất. |

. .

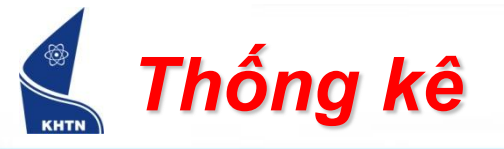

Các hàm thống kê đều có chung cú pháp TênHàm (Vùng CSDL, Cột tính, Vùng điều kiện) Vùng CSDL: địa chỉ vùng cơ sở dữ liệu. Cột tính: cột chứa dữ liệu thống kê. Có 3 cách điền tham số này: Địa chỉ ô tiêu để cột Số thứ tự cột trong vùng cơ sở dữ liệu Chuỗi tiêu đề cột Vùng điều kiện: địa chỉ vùng điều kiện.

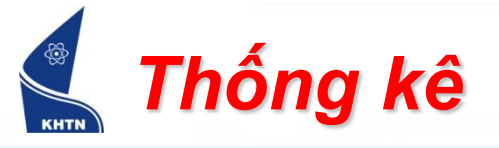

## Ví dụ: Tính tổng lương những người có hai con

|   | A   | В    | C          | D         | E     | F | G          |
|---|-----|------|------------|-----------|-------|---|------------|
| 1 | STT | Tên  | Số con     | –<br>Tuổi | Lương | • |            |
| 2 | 1   | AN   | 2          | 26        | 520   |   | Số con     |
| 3 | 2   | PHÁT | 1          | 25        | 250   |   | 2          |
| 4 | 3   | Bảo  | 3          | 26        | 680   |   |            |
| 5 | 4   | KHOA | 2          | 27        | 486   |   | Tổng Lương |
| 6 | 5   | HÀ   | <u>s</u> 1 | 30        | 630   |   | 1526       |
| 7 | 6   | TÂM  | 2          | 26        | 520   |   |            |

=DSUM(A1:E7,E1,G2:G3)

=DSUM(A1:E7,5,G2:G3)

=DSUM(A1:E7, "Lurong", G2:G3)

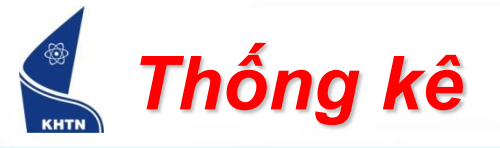

Ví dụ: Đếm số người có hai con bằng DCount

|   | A   | В    | C      | D    | E     | F | G            |
|---|-----|------|--------|------|-------|---|--------------|
| 1 | STT | Tên  | Số con | Tuổi | Luong | • |              |
| 2 | 1   | AN   | 2      | 26   | 520   |   | Số con       |
| 3 | 2   | PHÁT | 1      | 25   | 250   |   | 2            |
| 4 | 3   | Bảo  | 3      | 26   | 680   |   |              |
| 5 | 4   | KHOA | 2      | 27   | 486   |   | Đếm số người |
| 6 | 5   | HÀ   | 1      | 30   | 630   |   | 3            |
| 7 | 6   | TÂM  | 2      | 26   | 520   |   |              |

=DCOUNT (A1:E7,C1,G2:G3)

= DCOUNT (A1: E7, 3, G2: G3)

=DCOUNT (A1:E7, "Số con", G2:G3)

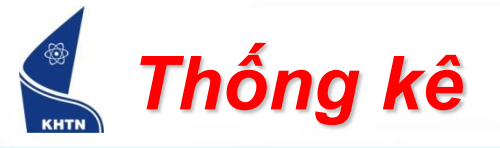

Ví dụ: Đếm số người có hai con bằng DCountA

|   | A   | В    | C      | D    | Е     | F | G            |
|---|-----|------|--------|------|-------|---|--------------|
| 1 | STT | Tên  | Số con | Tuổi | Lương | • |              |
| 2 | 1   | AN   | 2      | 26   | 520   |   | Số con       |
| 3 | 2   | PHÁT | 1      | 25   | 250   |   | 2            |
| 4 | 3   | Bảo  | 3      | 26   | 680   |   |              |
| 5 | 4   | KHOA | 2      | 27   | 486   |   | Đếm số người |
| 6 | 5   | HÀ   |        | 30   | 630   |   | 3            |
| 7 | 6   | TÂM  | 2      | 26   | 520   |   |              |

=DCOUNTA(A1:E7,B1,G2:G3)

=DCOUNTA (A1:E7, 2, G2:G3)

=DCOUNTA(A1:E7, "Tên", G2:G3)